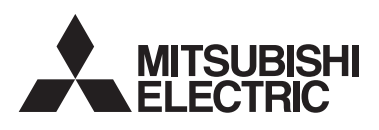

## 無線 LAN アダプターのソフトウェア更新方法

「MyMU」アプリの「メンテナンス情報」に無線 LAN アダプターのソフトウェア更新のお知らせが届いた場合などに実施してください。

ソフトウェアの更新は管理者のみ可能です。メンバーは設定できません(メンバーの画面には「更新」 ボタンは表示されません)。

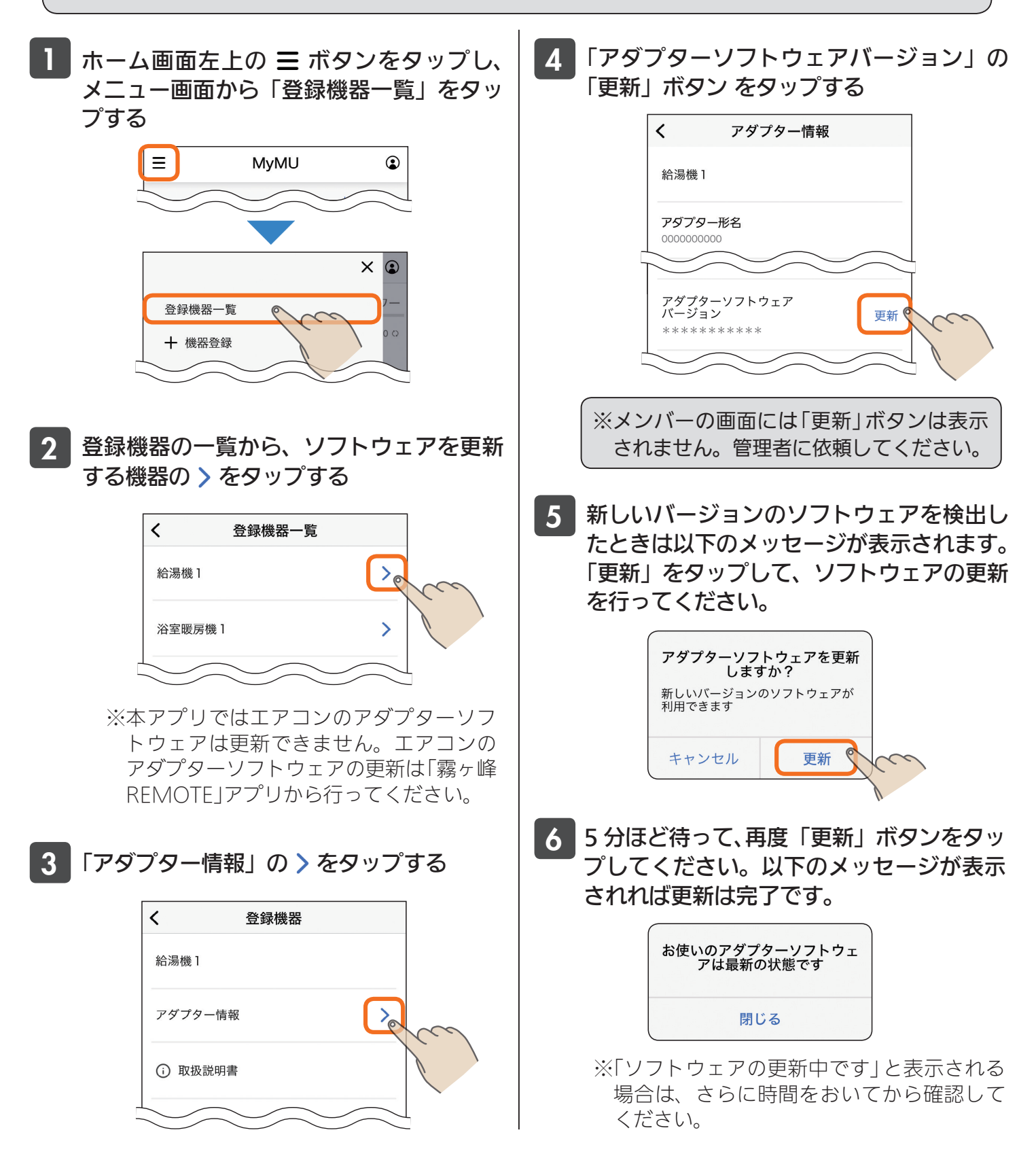